## Как оплатить государственную пошлину онлайн?

1. Перейдите на сайт <u>gosuslugi.ru</u>, в правом верхнем углу нажмите на кнопку "Личный кабинет":

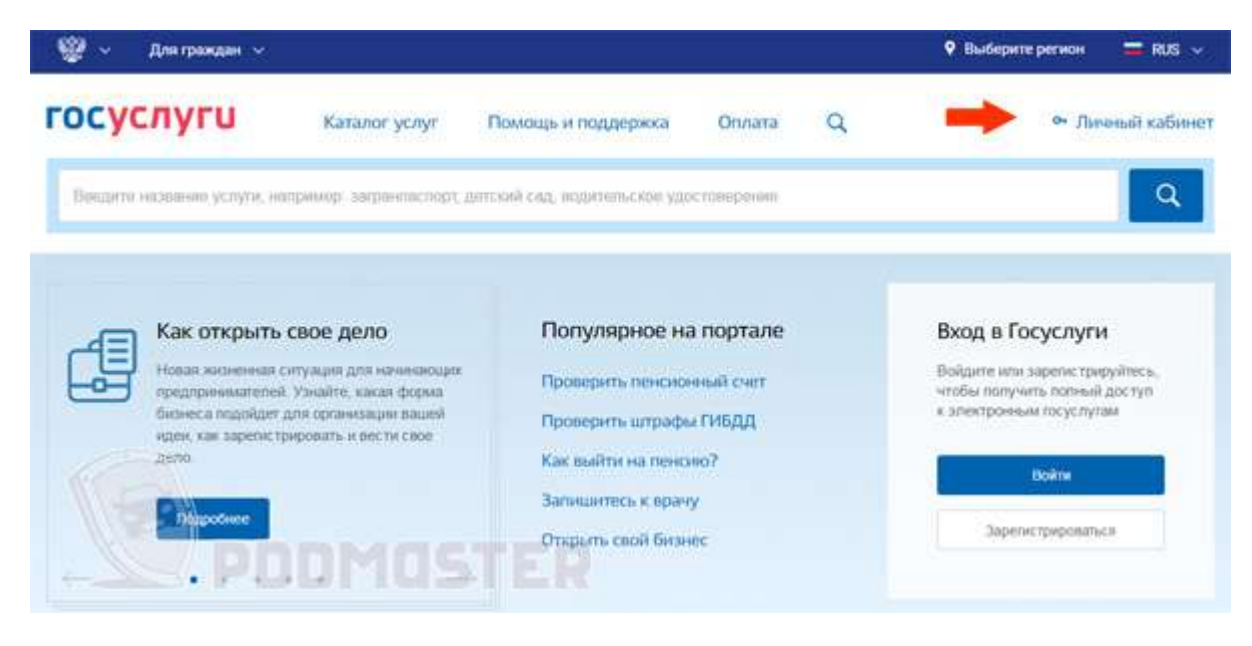

Введите логин и пароль и нажмите на кнопку "Войти".

2. Нажмите на кнопку "Каталог услуг" в верхней части экрана:

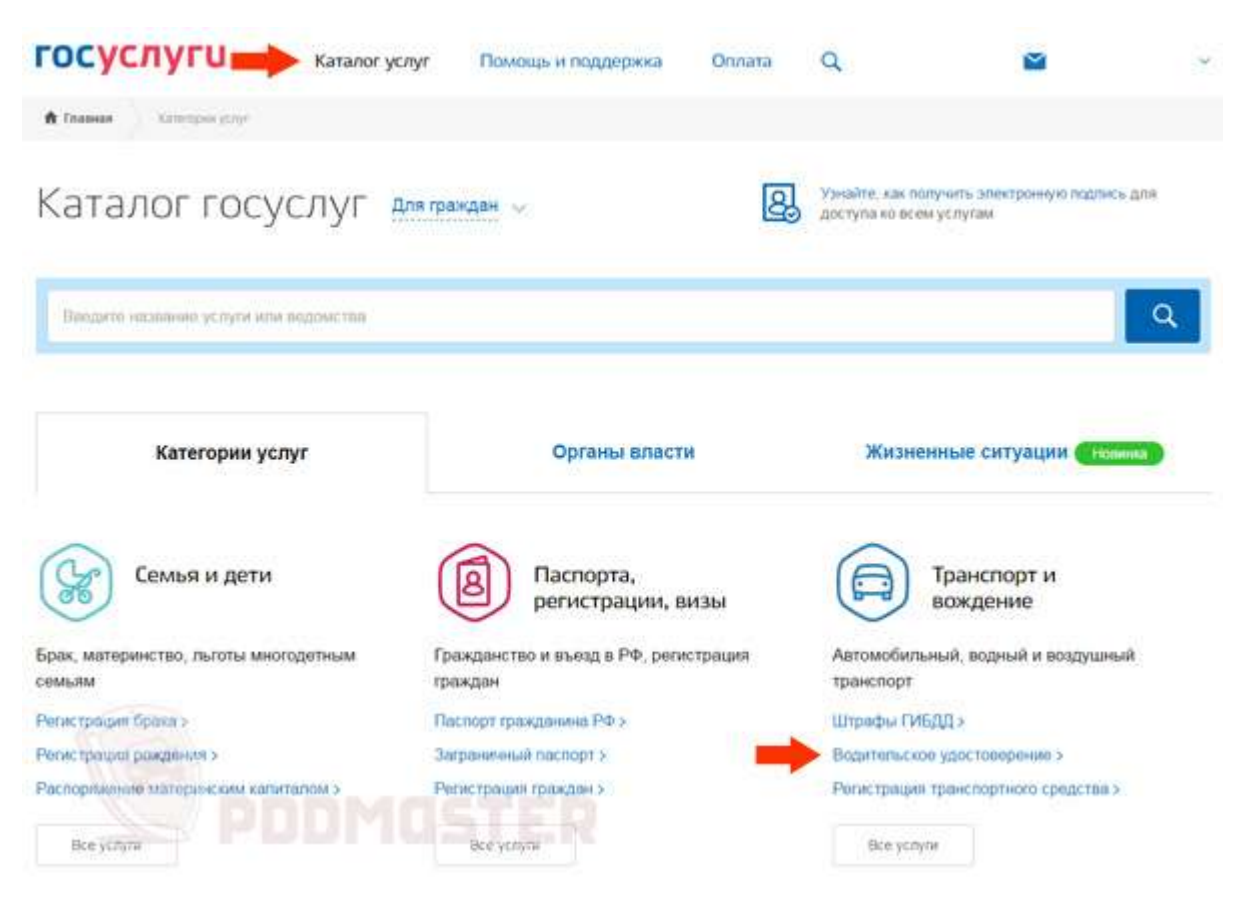

В нижней части окна выберите услугу "Водительское удостоверение". Она находится в группе "Транспорт и вождение".

3. Выберите услугу "Замена водительского удостоверения":

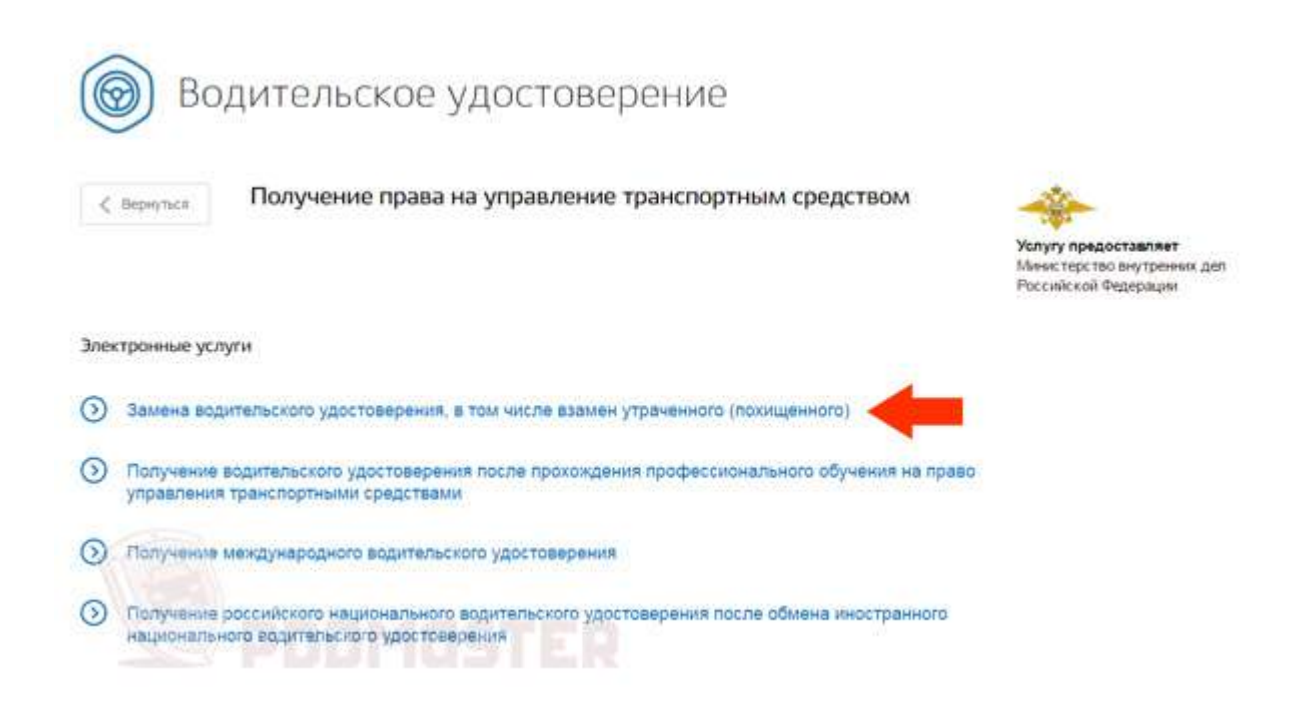

## 4. Прокрутите экран вниз до того момента, пока не увидите кнопку "Получить услугу" в правой части окна:

| 0 | Первое, что вы должны сделать, – получить справку о прохождении<br>медкомиссии для ГУОБДД МВД по форме № 003-В/у                                                                     |
|---|----------------------------------------------------------------------------------------------------|
|   | Справка выдаётся уполномоченными медицинскими учреждениями, узнать о<br>которых вы можете в вашем территориальном отделении ГУОБДД МВД. Список –<br>на официальном сайте ГУОБДД МВД. |
| 0 | Выберите тип получения услуги<br>Электронная услуга     О Личное посещение отделение ГУОЕДД     Это займет 10 минут                                                                  |
| 3 | Заполните заявление в электронном виде, внеся в него данные следующих документов:                                                                                                    |
|   | <ul> <li>старого водитальского удостоверения;</li> </ul>                                                                                                    |
|   | <ul> <li>паспорта гражданина РФ или иного документа, удостоверяющего личность; 🍸</li> </ul>                                                                                          |

В левой части выберите пункт "Электронная услуга", а в правой нажмите на кнопку "Получить услугу".

5. На следующей странице необходимо ввести данные для замены водительского удостоверения:

- 🖆 Персональные данные.
- Паспортные данные.
- 🖌 Адрес проживания.
- Банные медицинской справки.
- 🖆 Данные предыдущих прав.

После этого выберите подразделение, где Вы хотите обменять права, и нажмите на кнопку "Отправить".

6. Через некоторое время в личном кабинете появится возможность оплатить государственную пошлину со скидкой. Возможны следующие способы оплаты:

- Банковская карта.
- **Б** Электронные кошельки Webmoney, Яндекс.Деньги, Qiwi.
- Со счета мобильного телефона.
- Распечатать квитанцию и оплатить ее в банке.

После завершения оплаты появится возможность распечатать квитанцию, подтверждающую платеж. В принципе этого можно и не делать, однако я рекомендую на всякий случай распечатать один экземпляр. Если в ГИБДД будут какие-нибудь технические проблемы, то квитанция поможет сэкономить время.